Instructions for searching and printing PDF files

Search a pdf file within Adobe's Acrobat Reader.

- Go to the toolbar and use the <u>binoculars</u> with the find text tag. Do not use the binoculars/page button with the search text tag. This feature allows some flexibility in searching by being able to specify matching case and/or whole word only.
- Printing from the pdf file is also done within the Acrobat Reader. All or designated pages may be printed.
- Cut/paste/highlight On toolbar, click on the T with the dotted line box. This puts you in text select mode.

DO NOT SEARCH USING THE "EDIT" "FIND" Microsoft Internet Explorer commands. It looks like it is searching but it is not. You always get the response of 'none found.'